## DOCUMENTATION LOGO FILIGRANE

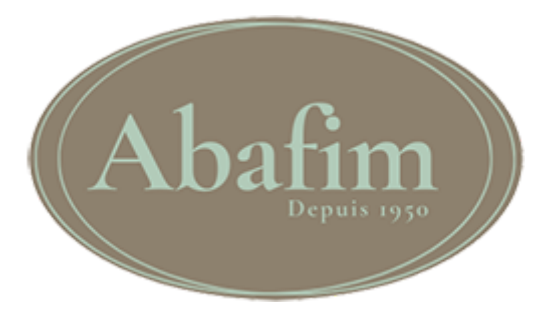

## SOMMAIRE :

<u>1 - Activation des logos</u> <u>2 - Réinitialiser les photos avec logo</u>

## 1 - Activation des logos

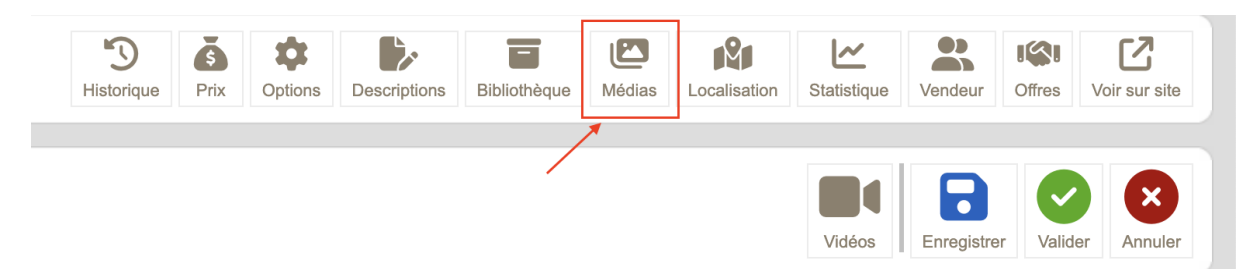

Dans un premier temps, il faut se rendre dans l'onglet "médias" sur la fiche de votre bien.

| Photos n°AF25890<br>Double Habitation au calme                |                         | Vidéos Enregistrer Valider Annuler |
|---------------------------------------------------------------|-------------------------|------------------------------------|
| Ajouter des photos :<br>Sélect. fichiers Aucun fichier choisi |                         |                                    |
| - Nombre maximum de photo à afficher sur site :               |                         |                                    |
| 18                                                            | » Logo sur photos :     | Activé Désactivé                   |
|                                                               | » RAZ Logo sur photos : | Réinitialiser photos avec logo     |

Ensuite, pour activer les logos sur les images, il suffit de cliquer sur le bouton "activer" dans l'option "logo sur photos", puis enregistrer.

Une fois l'option activée, il faut patienter environ 1h, le temps que la boucle se lance sur votre bien et génère les nouvelles images filigranées.

une fois que les photos ont été générées, vous pouvez les retrouver sur aby et sur le site abafim :

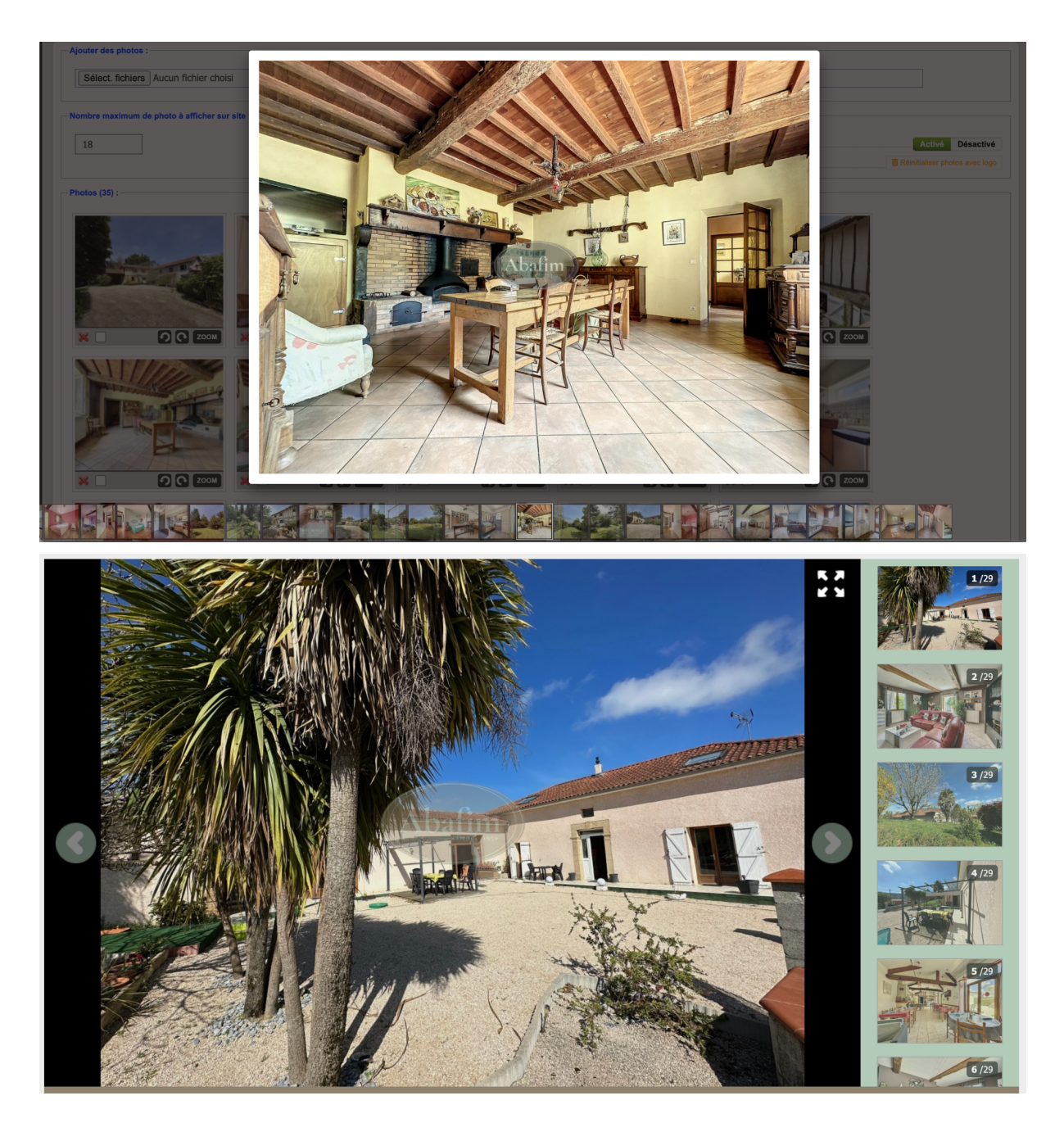

Lorsqu'un agent met son bien en ligne, l'option "logo sur photos" sera activée automatiquement même s'il a oublié de le faire à la main.

## 2 - Réinitialiser les photos avec logo

| » RAZ Logo sur photos : | <br>🛅 Réinitialiser photos avec logo |
|-------------------------|--------------------------------------|
|                         |                                      |

La fonction de remise à zéro vous permet d'effacer toutes les photos avec logo de votre bien dans le cas où il y a eu une erreur, ou si vous souhaitez faire une modification sur vos photos.

» Logo sur photos : Activé Désactivé

Si l'option "logo sur photos" est activé et que vous réinitialisez les photos, l'option "logo sur photos" restera activée et les photos seront régénérées au prochain passage de la boucle.